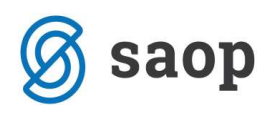

## ID Številka računa v Plačilnem prometu

Od verzije 6.29.18 dalje je omogočeno polje ID številka računa v Knjigi prejetih računov in v Plačilnem prometu.

V plačilnem prometu lahko polje Številka eračuna pripeljete v preglednico plačilnih nalogov. S tem lahko na hitro preverite ali imajo vsi nalogi zapisano številko.

Polje na preglednico dodate tako, da se postavite v preglednico prejetih računov in kliknete desni gumbek na miški. Odpre se novo okno in izberete Izbira stolpcev.

| 😡<br>Plačilni na                                              | logi - Priprava pli            | S<br>ačilnih naloge | AOP SAO  | P Plačilni p                                             | romet - Podjetje -                                              | Trgovina na                                                                     | debelo  | in drobn   | io<br>Im 1                                                                                                    | 2 🖻 🖨        |            | ×      |
|---------------------------------------------------------------|--------------------------------|---------------------|----------|----------------------------------------------------------|-----------------------------------------------------------------|---------------------------------------------------------------------------------|---------|------------|----------------------------------------------------------------------------------------------------|--------------|------------|--------|
| Stranka<br>Referent nabave<br>Prva gruča<br>Datum valute do . |                                |                     |          |                                                          |                                                                 | <ul> <li>♥ Vsi nalogi</li> <li>♥ V domaā d.e.</li> <li>♥ v tuji d.e.</li> </ul> |         |            | Statusi nalogov –     Vsi nalogi     Nejoznačeni nalogi     Označeni nalogi     Poslani nalogi     Plačani nalogi | Zbirno       |            |        |
| Nazi                                                          | v prejemnika koop<br>Šifra pre | rjemnika 💌          |          |                                                          | Datum plačila na APF                                            | c                                                                               | ۱       | Datur      | n plačila na APF →                                                                                                | si 🔰 📋       |            | ø      |
|                                                               | Ya                             |                     | Yes.     |                                                          | E                                                               |                                                                                 | ¥:      | 1          | Ye                                                                                                    |              |            |        |
| Swift                                                         | Številka eračuna               | 🖉 V plačilo         | 🔻 Naziv  | prejemnika                                               | 🖉 Znesek predloga                                               | Znesek za plačil                                                                | D Ø Ti  | o naloga   | Datum predloga                                                                                                    | Zap.številka | Datum zapa | adic / |
| KBMASI2X                                                      | 999999999999999999             |                     | Kooperan | nt d.o.o. 56,00                                          |                                                                 | 0 56,00 KOM<br>70 KOM                                                           |         | 14.10.2009 | 88                                                                                                    | 14.10.2009   | 9          |        |
| KBMASI2X                                                      | 999999999999999999             |                     | Koope    |                                                          |                                                                 |                                                                                 |         | 04.10.2011 | 203                                                                                                    | 04.10.201    | 1          |        |
| KBMASI2X                                                      | 999999999999999999             |                     | Koope    | Privzeto                                                 |                                                                 |                                                                                 | IO KOM  |            | 30.04.2013                                                                                                    | 225          | 30.04.2013 | .3     |
| KBMASI2X                                                      | 999999999999999999             | 7                   | Koope    | Izbira stolpcev                                          |                                                                 | 10                                                                              |         |            | 03.07.2013                                                                                                    | 233          | 05.06.2013 | 13     |
| KBMASI2X                                                      | 999999999999999999             | <b>V</b>            | Koope    | Čarovnik za izvoz podatkov                               | 1.0                                                             |                                                                                 | 10      |            | 10.05.2013                                                                                                    |              | 10.05.201  | 13     |
| KBMASI2X                                                      | 99999999999999999              |                     | Koope    |                                                          | a izvoz podatkov                                                |                                                                                 | 0 SKON  | го         | 05.06.2013                                                                                                    | 237          | 05.06.201  | .3     |
| KBMASI2X                                                      | 999999999999999                |                     | Koope    | Izvoz v Excel                                            |                                                                 |                                                                                 | 0 SKON  | го         | 04.10.2013                                                                                                    | 243          | 04.07.201  | .3     |
| KBMASI2X                                                      | 999999999999999999             | <b>V</b>            | Koope    | Kopiraj ce                                               | lico                                                            | Ctrl+C                                                                          | 0 ZBIRN | 0          | 28.03.2014                                                                                                    | 251          | 20.02.201  | .4     |
|                                                               |                                |                     |          | Kopiraj vrs<br>Število pri<br>Shrani kol<br>Prekliči "lz | stico<br>kazanih zapisov<br>one/dodatne filtre<br>sbor nalogov" | Ctrl+Alt+C                                                                      |         |            |                                                                                                    |              |            |        |

Ko izberete izbira stolpcev se odpre novo okno. Na desni strani imate izbrana polja, na levi pa, polja ki so na voljo.

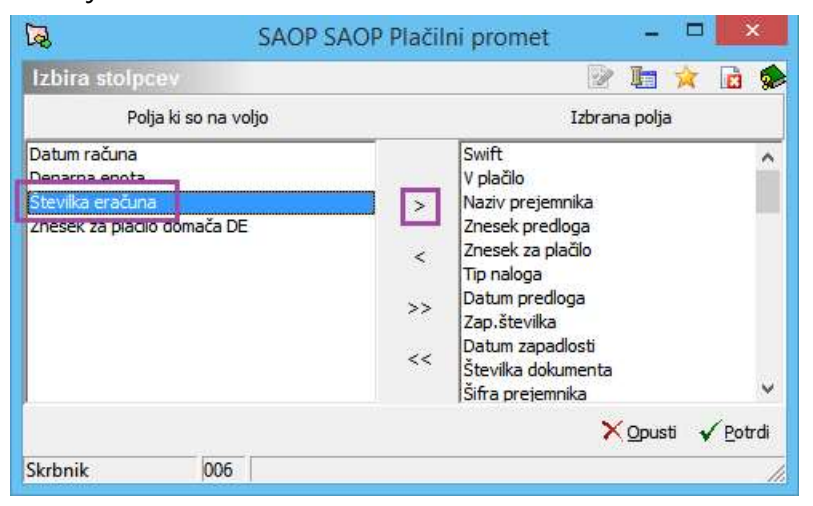

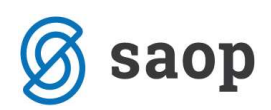

Tukaj poiščete polje številka eračuna in ga premaknete na desno stran (izbrana polja). Svetujemo, da si polje Številka eračuna premaknete v začetne pozicije izbranih polj.

| 2                                                        | SAOP S   | AOP Plačili       | ni promet                                                                                                    | -    |      | 3   | ۲.  |  |  |
|----------------------------------------------------------|----------|-------------------|----------------------------------------------------------------------------------------------------|------|------|-----|-----|--|--|
| Izbira stolpcev                                          |          |                   |                                                                                                    | J:   | X    |     | 8   |  |  |
| Polja ki so                                              | na voljo |                   | Izbrana polja                                                                                                    |      |      |     |     |  |  |
| Datum računa<br>Denarna enota<br>Znesek za plačilo domać | ča DE    | ><br>~<br>>><br>~ | Swift<br>V plačilo<br>Številka eračuna<br>Naziv prejemnika<br>Znesek predloga<br>Znesek za plačilo<br>Tip naloga<br>Datum predloga<br>Zap.številka<br>Datum zapadlosti<br>Številka dokumenta |      |      |     | <   |  |  |
|                                                          |          |                   | 7                                                                                                    | Opus | ti 🗸 | Pot | rdi |  |  |
| Skrbnik (                                                | 006      |                   |                                                                                                    |      |      |     | 1   |  |  |

Ko končate z urejanjem, potrdite s Potrdi in stolpec številka eračuna se prikaže na preglednici.

Šempeter pri Gorici, 13. 03. 2019

SAOP d.o.o.